# Orders - Completing an Outpatient Referral, Review or Post-Discharge / Post-Op Order

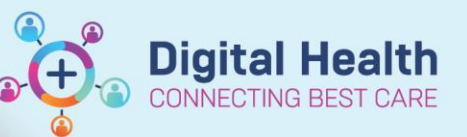

Digital Health Quick Reference Guide

#### This Quick Reference Guide will explain how to:

Place an Outpatient Referral, Review, or Post-Discharge / Post-Op Order in EMR.

This QRG covers both an inpatient and outpatient workflow.

#### **Definitions:**

OP Referral Order - An order placed for a new appointment

**OP Review Order-** An order placed for a clinic return appointment. This order is only to be placed on the outpatient clinic encounter the patient was seen in.

**OP Ward Appt – Dept. Use only Order** – An order placed for a patient that has been discharged from the ward and requires a review in clinic by same unit or the patient has had a procedure and requires a post op appointment

## Handy Hint – MBS Billing Order

- MBS Billing Orders are also available in Orders and Referrals.
- Use the Search bar to look up the MBS Billing order, this corresponds to MBS code.

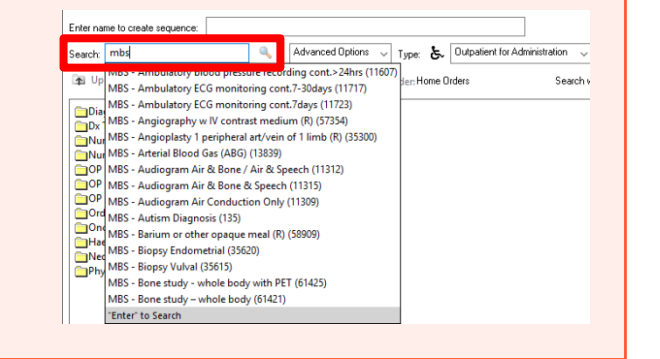

Orders and Referrals

- 1. Select **Orders and Referrals** tab from the Table of Contents (TOC) menu.
- 2. Orders and Referrals window opens. Click once on the **Add button.**

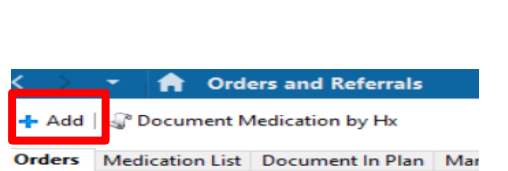

+ Add

| 0 | Important<br>Make sure to change <i>Type:</i> dependent on the setting required                                                     |                |        |                                           |
|---|----------------------------------------------------------------------------------------------------|----------------|--------|-------------------------------------------|
|   | <ul> <li>Inpatient setting <i>Type:</i> Inpatient</li> <li>Outpatient setting <i>Type:</i> Outpatient for Administration</li> </ul> | Туре:<br>Туре: | ট<br>উ | Inpatient   Outpatient for Administration |
|   |                                                                                                    |                |        |                                           |

Western Health 🕔

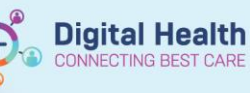

3. In the search bar, type the name of the referral or review order.

| Search: |              |                |           |          |         |        |      | Advan  | ced O          | ptions | $\sim$ |
|---------|--------------|----------------|-----------|----------|---------|--------|------|--------|----------------|--------|--------|
| 🔁 Up    | 1            | <del>ا</del> 1 | lome      | 🚖 Fav    | /orites | •      | F    | olders | D <sub>2</sub> | Сору   | Fo     |
| Dia     | gnos         | stic S         | ervices   | ;        |         |        |      |        |                |        |        |
| Dx 1    | <b>Fests</b> | Req            | uiring /  | Addition | al Pape | r Requ | ests |        |                |        |        |
| Nur     | se/N         | /lidw          | ife INI   | FIATED N | ledicat | ons    |      |        |                |        |        |
| Nur     | se Ir        | nmu            | niser     |          |         |        |      |        |                |        |        |
| OP      | Refe         | rrals          | (New /    | Appointr | nent)   |        |      |        |                |        |        |
| OP      | Revi         | ews            | (Return   | n Appoin | tment)  |        |      |        |                |        |        |
| OP      | Post         | -Dise          | charge    | / Post-O | p Appo  | ointme | nts  |        |                |        |        |
| Ord     | er Se        | ets            |           |          |         |        |      |        |                |        |        |
| One     | colog        | gy Re          | egimen    | IS       |         |        |      |        |                |        |        |
| Hae     | mat          | olog           | y Regir   | mens     |         |        |      |        |                |        |        |
| Neo     | onata        | al Me          | dicatio   | ons      |         |        |      |        |                |        |        |
| 🚞 Phy   | siot         | herap          | pist Init | iated An | algesia |        |      |        |                |        |        |
|         |              |                |           |          |         |        |      |        |                |        |        |

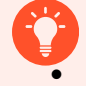

### **Handy Hint**

If placing an Outpatient order, folders are available containing different referral/review orders.

- OP Referrals (New Appointment) OP Reviews (Return Appointment) OP Post-Discharge / Post-Op Appointments
- 4. Select the referral/ review/ post-discharge/ post-op order you want to make; in this example we are placing a Haematology OP referral. The referral details window will open. Complete the details required and Click on Sign.

| 0       | <ul> <li>Handy Hint</li> <li>The blue circle with white cross signifies additional information required</li> </ul> |       |                  |                                                                                                    |  |  |  |  |
|---------|----------------------------------------------------------------------------------------------------|-------|------------------|----------------------------------------------------------------------------------------------------|--|--|--|--|
|         |                                                                                                    |       |                  |                                                                                                    |  |  |  |  |
| ⊿ Refer | rals                                                                                                    |       |                  |                                                                                                    |  |  |  |  |
|         | Haematology OP<br>Referral                                                                                         | Order | 19/06/2023 00:01 | 19/06/2023 00:01 AEST, Cernertest, Medical Officer P2 1, Face-to-face, Outpatient Referral, No,<br>Order for Future Visit |  |  |  |  |

| ▼ Details for Haematol      | ogy OP Referral                 |                                |                |          |
|-----------------------------|---------------------------------|--------------------------------|----------------|----------|
| 🖀 😒 Details 🛛 🕕 Order Com   | ments 🕼 Diagnoses               |                                |                |          |
| ➡ 🖀 lh. 🔍 🎽                 |                                 |                                |                |          |
| *Referring Clinician:       | Cemertest, Medical Officer P2 1 | *Referring Unit:               | ×              | ^        |
| *Clinician Callback Number: |                                 | *Referred To (Named Referral): |                | ]        |
| *Reason For Referral:       |                                 | *Diagnosis / Current Problem:  |                |          |
| *Background / Assessment:   |                                 | *Urgency:                      | ×              |          |
| *Campus:                    | ×                               | Suggested Appointment Method:  | Face-to-face 🗸 |          |
| Interpreter Required:       | •                               | Interpreter Language:          | ~              |          |
| *Order Replacement?:        | No 💌                            | Additional Information:        |                |          |
|                             |                                 |                                |                | <b>*</b> |
| 8 Missing Bequired Details  | x Table Orders For Cosignature  |                                |                | Sian     |

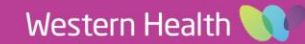

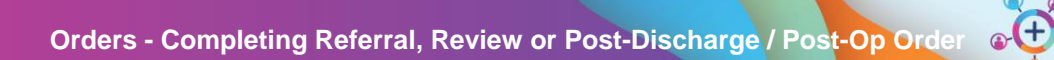

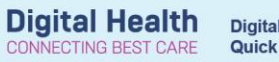

|   | Important                                                                                                   |  |  |  |  |  |
|---|----------------------------------------------------------------------------------------------------|--|--|--|--|--|
| • | Any field that is highlighted in yellow is mandatory.                                                       |  |  |  |  |  |
| • | Campus/ Preferred site filters to the location/s that the referral/review order is available.               |  |  |  |  |  |
|   | *Campus: v *Preferred Site: v                                                                               |  |  |  |  |  |
| • | Any clinically relevant information will be entered in Background/Assessment and Reason for Referral/Review |  |  |  |  |  |
|   | free text sections. If further information needs to be added, the Additional Information box is available.  |  |  |  |  |  |
|   | Additional Information:                                                                                     |  |  |  |  |  |
|   | *Background / Assessment: *Keason For Keterral:                                                             |  |  |  |  |  |

5. The authorising window open, enter password and click  $\ensuremath{\text{OK.}}$ 

| Authorizing Signature - P2MO2 |                  |                  |                            |  |  |  |  |  |
|-------------------------------|------------------|------------------|----------------------------|--|--|--|--|--|
| <del>⊜</del> Cerner           | erner I          | Millenn          | ium*                       |  |  |  |  |  |
|                               | Username :       | vincini          |                            |  |  |  |  |  |
|                               | P2MO2            | ~                |                            |  |  |  |  |  |
|                               | Password :       |                  |                            |  |  |  |  |  |
|                               |                  |                  |                            |  |  |  |  |  |
|                               | M2031            | ~                |                            |  |  |  |  |  |
| PowerChart                    |                  | Cancel           |                            |  |  |  |  |  |
| a port cerner con             |                  |                  |                            |  |  |  |  |  |
| & Ordered                     | 19/06/2023 13:16 | 19/06/2023 13:16 | Haematology OP<br>Referral |  |  |  |  |  |

6. Click on Refresh button to view that the order has been placed.

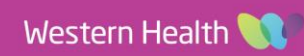